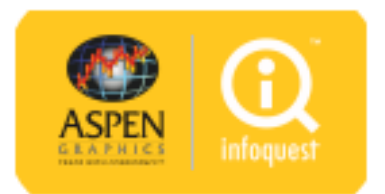

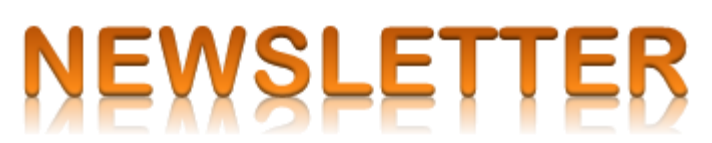

ทาง InfoQuest <mark>ได้อัพเกรดบริการ Aspen for Browser</mark> เป็น<mark>เวอร์ชัน 1.95</mark> ซึ่งในเวอร์ชันใหม่นี้ได้มีการ**เพิ่ม** แถบเมนู Trading Data บนฟังก์ชัน Fundamental

🔤 🧱 😰 🔀 🔤 🜉 📇 🌆 🔽 🧖 🔛 🚑 ···

โดยมีรายละเอียด ดังนี้

**1. Stock Comparison** แสดง**ข้อมูลหลักทรัพย์** ได้แก่ ข้อมูลราคา, ข้อมูลด้านการเงิน และรายละเอียดของ หลักทรัพย์ โดยสามารถเลือกวันที่เพื่อดูข้อมูลย้อนหลังได้

| Fundame                | ntal1         |          |                         |               |              |          |                   |                           |                             |                       | - 5                      |
|------------------------|---------------|----------|-------------------------|---------------|--------------|----------|-------------------|---------------------------|-----------------------------|-----------------------|--------------------------|
|                        | A 🔥 😧         |          |                         |               |              |          |                   |                           |                             |                       |                          |
| COMPANY                |               |          | CON                     | NSENSUS FINAN |              |          | CIAL TRADING DATA |                           |                             |                       |                          |
| STOCK COMPARISON       |               |          |                         |               |              |          |                   | Stoc                      | k Comparison                |                       |                          |
|                        |               |          |                         | 144           | NVDR Trading |          |                   |                           |                             |                       |                          |
| Comparison Type: Tradi |               | Trading  | •                       |               |              | Sho      |                   |                           | nt Sales                    |                       |                          |
| Stock List: Index      |               | Index    | <ul> <li>SET</li> </ul> |               |              | • Insk   |                   |                           | der Transactions            |                       |                          |
| As of:                 |               | 03/08/2  | 015 🔛 >                 | 11            |              |          |                   |                           |                             |                       |                          |
| ick column             | heading to so | rt data. |                         |               |              |          |                   |                           |                             |                       |                          |
| Index                  | Close         | Change   | %Chg                    | High          | Low          | Open     | Prev              | AOM<br>Volume<br>(Shares) | Total<br>Volume<br>(Shares) | AOM Vali<br>('000 Bab | Total Vali<br>('000 Bah  |
| ÆT.                    | 1,442.04      | 1.92     | 0.13                    | 1,442,16      | 1,432.10     | 1,435.60 | 1,440.12          | 1                         | 79,957,577                  | ( <u>1</u> 2          | 31,095,826.0             |
| Stock                  | Close         | Change   | %Chg                    | High          | Low          | Open     | Prev              | AOM<br>Volume<br>(Shares) | Total<br>Volume<br>(Shares) | AOM Vah<br>('000 Bah  | Total Valı<br>('000 Balı |
| E.                     | 5.50          | -0.05    | 0.90                    | 5.55          | 5.45         | 5.55     | 5.55              | 21,800                    | 21,800                      | 119.67                | 119.67                   |
| AV                     | 4.92          | 0.04     | 0.82                    | 4.98          | 4.90         | 4.90     | 4.88              | 28,639,400                | 28,639,400                  | 141,462.84            | 141,462.84               |
| WBC                    | 0.59          | 0.02     | 3.51                    | 0.60          | 0.55         | 0.57     | 0.57              | 29,680,200                | 29,680,200                  | 17,337.72             | 17,337.72                |

**2. NVDR Trading** แสดง**ข้อมูลการซื้อขาย NVDR**, การซื้อขาย NVDR ของหลักทรัพย์ และการถือครอง หลักทรัพย์ของบริษัท ไทยเอ็นวีดีอาร์ จำกัด เพื่อช่วยตรวจสอบดูว่านักลงทุนต่างประเทศถือหลักทรัพย์ใดอยู่บ้าง

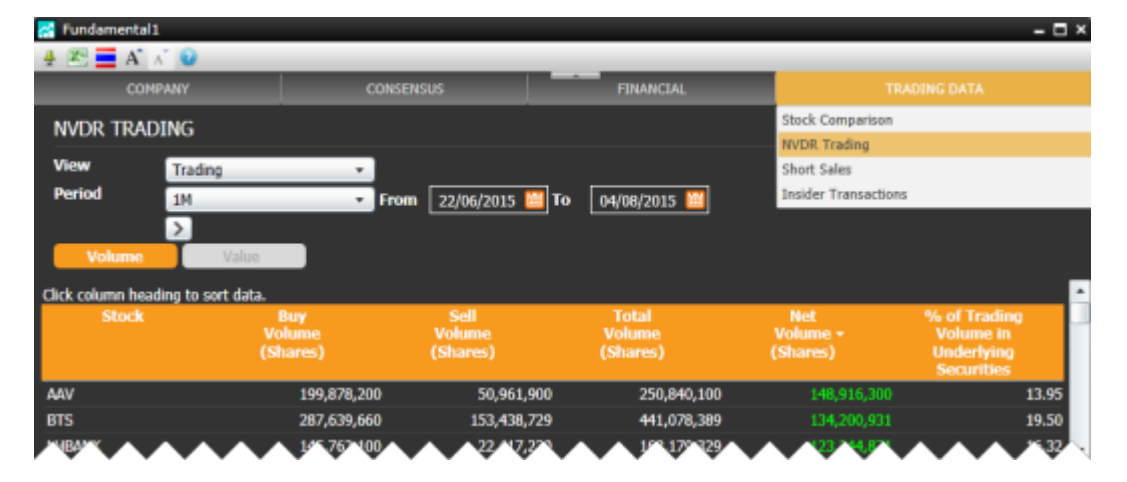

**3. Short Sales** แสดง**ข้อมูลการขายชอร์ตสะสม** และการขายชอร์ตของหลักทรัพย์ เป็นเครื่องมือที่ช่วยให้นักลงทุน สามารถทำกำไร่ในตลาดหุ้นขาลง หรือดูเป็นแนวโน้มว่าหุ้นที่ถูกชอร์ตออกมาอาจจะมีการซื้อคืนในอนาคต

| 🔀 Fundamental1                     |                      |                     |                 |                                                       | - 🗆 ×                                                |  |  |  |  |  |
|------------------------------------|----------------------|---------------------|-----------------|-------------------------------------------------------|------------------------------------------------------|--|--|--|--|--|
| 🛓 🕿 🧮 🗛 🗡                          | 0                    |                     |                 |                                                       |                                                      |  |  |  |  |  |
| COMPANY                            |                      | ONSENSUS            | FINANCIAL       | TR                                                    |                                                      |  |  |  |  |  |
| SHORT SALES                        | TRADING              |                     |                 | Stock Comparison                                      |                                                      |  |  |  |  |  |
|                                    |                      |                     |                 | NVDR Trading                                          |                                                      |  |  |  |  |  |
| View T                             | rading +             | ]                   |                 | Short Sales                                           |                                                      |  |  |  |  |  |
| Period 1                           | м +                  | From 22/06/2015 🛅 T | o 04/08/2015    | Insider Transaction                                   | Insider Transactions                                 |  |  |  |  |  |
| Click column heading to sort data. |                      |                     |                 |                                                       |                                                      |  |  |  |  |  |
| Stock                              | Avg. Price<br>(Baht) | Volume<br>(Shares)  | Value<br>(Baht) | %Short Sale Volume<br>Comparing with<br>Auto Matching | %Short Sale Value<br>Comparing with<br>Auto Matching |  |  |  |  |  |
| TPIPL                              | 2.5                  | 1 152,178,700       | 381,996,408     | 1.51                                                  | 1.43                                                 |  |  |  |  |  |
| TRUE                               | 11.1                 | 7 122,688,400       | 1,370,919,140   | 6.33                                                  | 6.26                                                 |  |  |  |  |  |
| IRPC                               | 4.2                  | 8 97,179,300        | 416,142,866     | 2.74                                                  | 2.72                                                 |  |  |  |  |  |
|                                    |                      | 1 85 455,129        | 6/2215/135      | 3.82                                                  | A 455                                                |  |  |  |  |  |

**4. Insider Transactions** แสดง**ข้อมูลการถือครองหลักทรัพย์ของผู้บริหาร** เพื่อช่วยให้ทราบว่าผู้บริหารของ หลักทรัพย์มีการซื้อขาย/ถ่ายโอนหลักทรัพย์นั้นๆ

| 🚰 Fundamental1 🗕 🗖 🗄              |                            |                   |                  |                       |                    |                     |                 |                  |        |   |  |
|-----------------------------------|----------------------------|-------------------|------------------|-----------------------|--------------------|---------------------|-----------------|------------------|--------|---|--|
| 4 🗷 🧮 A' 🖈 🔍                      |                            |                   |                  |                       |                    |                     |                 |                  |        |   |  |
| COMPANY                           |                            | ONSENSUS          |                  | FINAN                 |                    | TRADING DATA        |                 |                  |        |   |  |
| INSIDE                            | R TRANSACTIONS             |                   |                  |                       |                    | Stock               | Comparisor      | n                |        |   |  |
|                                   |                            |                   |                  |                       |                    | NVDR                | Trading         |                  |        |   |  |
| View                              | Trading •                  |                   |                  |                       |                    | Short               | Sales           |                  |        |   |  |
| Period                            | 1W •                       | From 27/          | 07/2015 🔛        | To 04/08/2            | 015 🔛              | Inside              | r Transactio    | ons              |        |   |  |
|                                   | >                          |                   |                  |                       |                    |                     |                 |                  |        |   |  |
| Cick column heading to sort data. |                            |                   |                  |                       |                    |                     |                 |                  | -      |   |  |
| Stock                             | Name of<br>Management      | Relation-<br>ship | Tran-<br>saction | Type of<br>Securities | Volume<br>(Shares) | Avg. Pric<br>(Baht) | Value<br>(Baht) | Transact<br>Date | Remark | Ρ |  |
| AJ                                | NARONG SUTHISAMPHAT        | Reporter          | Sell             | Common share          | 10,000,000         | 6.75                | 67,500,00       | 0 29/07/2015     |        |   |  |
| AJ                                | KITTIPHAT SUTHISAMPHAT     | Minor Child       | Buy              | Common share          | 10,000,000         | 6.75                | 67,500,00       | 0 29/07/2015     |        |   |  |
| BDMS                              | CHATREE DUANGNET           | Reporter          | Buy              | Common share          | 300,000            | 19.60               | 5,880,00        | 0 28/07/2015     |        |   |  |
| BKD                               | NUCHANART RATANASUWANACHAR | T Reporter        | Buy              | Common share          | 100,000            | 3.46                | 346,00          | 0 27/07/2015     |        |   |  |
| A00                               | NUCHNARK RESAMPLING ACTOR  | V 1999 19         | Ruy              | Cor Yor harr          | 179,000            | 3^                  | 246,5           | 0 02198/2115     |        |   |  |

## วิธีการเช็คเวอร์ชัน

คลิกไอคอน i ที่มุมขวามือแถบชื่อโปรแกรมเพื่อเช็คเวอร์ชัน

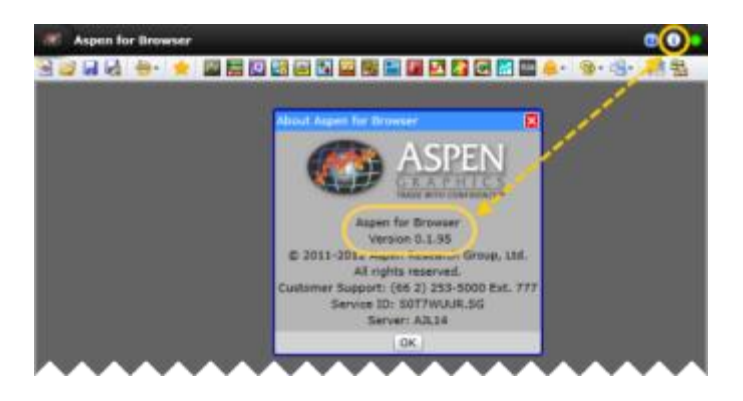

หากบริการ Aspen for Browser ของท่านยังไม่ได้ถูกอัพเกรดเป็นเวอร์ชันใหม่ ให้ทำ ดังนี้

- 1. ปิด Aspen for Browser
- 2. เคลียร์ **Cache** บนเว็บเบราว์เซอร์
- 3. เปิด Aspen for Browser อีกครั้งหนึ่ง

## สอบถามข้อมูลเพิ่มเติม

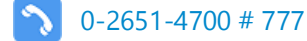

helpdesk@infoquest.co.th

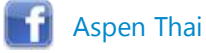

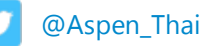

2